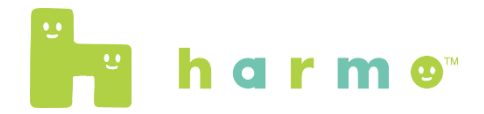

#### 電子お薬手帳harmo

### スマートフォン機種変更時の引き継ぎ方法 - カード会員の場合--

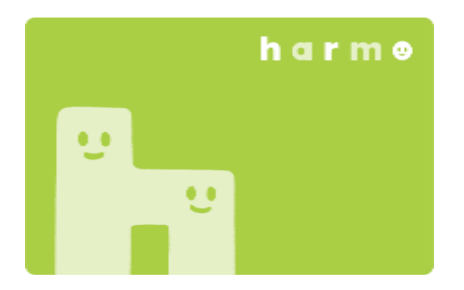

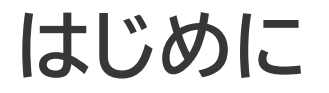

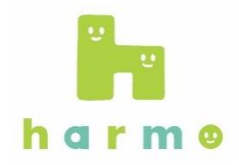

# こちらの資料は、「<u>カード会員</u>」向けの引き継ぎ方法を記載した資料です。 ご自身が「ライト会員」か「カード会員」を知りたい場合は、以下の点をご確認ください。

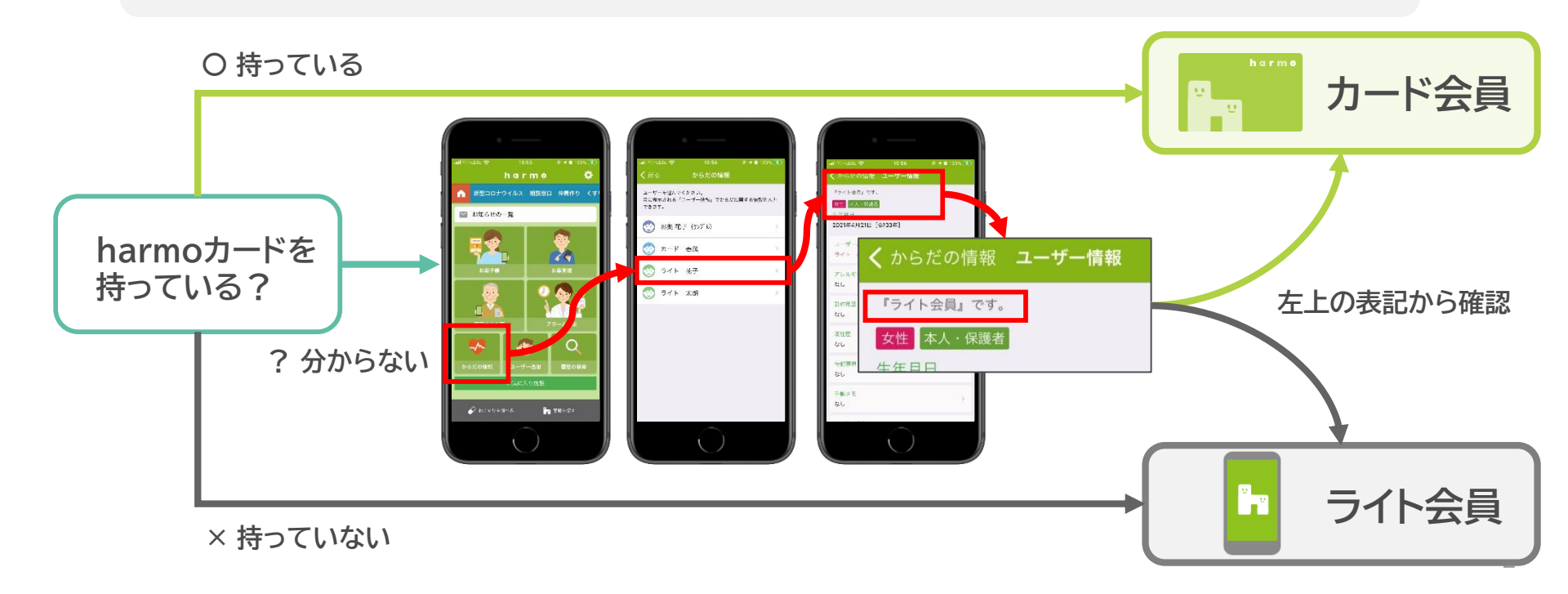

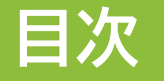

### 1. ご用意いただくもの

### 2. 引き継ぎ方法

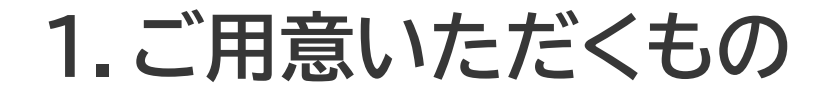

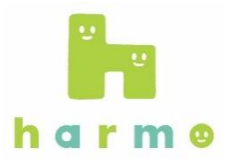

#### ①harmoカード

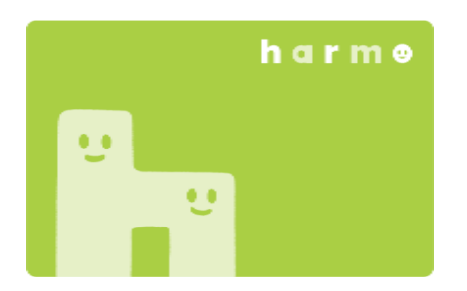

#### ②新しいスマートフォン

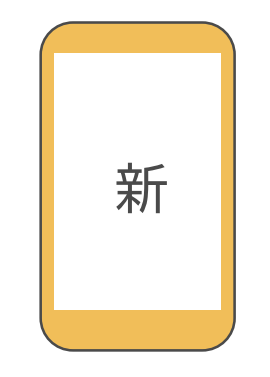

# 2. 引き継ぎ方法

1. 事前に新しいスマートフォンで harmoアプリをインストールします。

■ iPhoneをご利用の場合

※App Store もしくは Google Playでは、「ハルモ」と検索するとインストールできます。

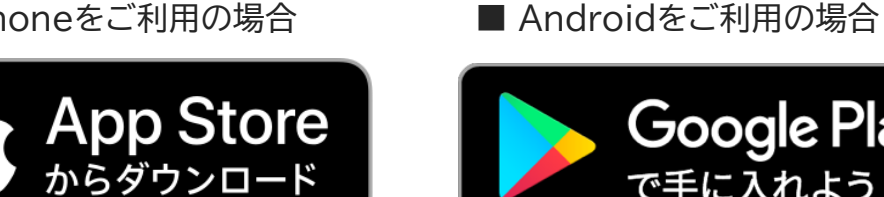

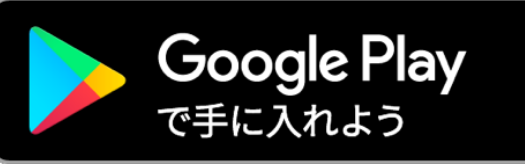

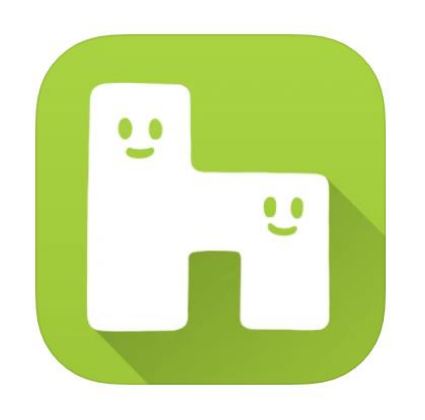

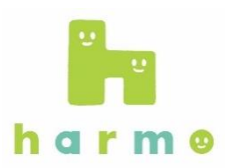

# 2.引き継ぎ方法

お近くのharmo加盟薬局は、harmo公式サイトよりご確認ください。

■ スマートフォンでご利用の場合: https://www.e-map.ne.jp/smt/soharmo/

https://www.e-map.ne.jp/p/soharmo/

### 2. harmoカードと新しいスマートフォンを持ち、

harmo加盟薬局にお越しください。

■ PCでご利用の場合:

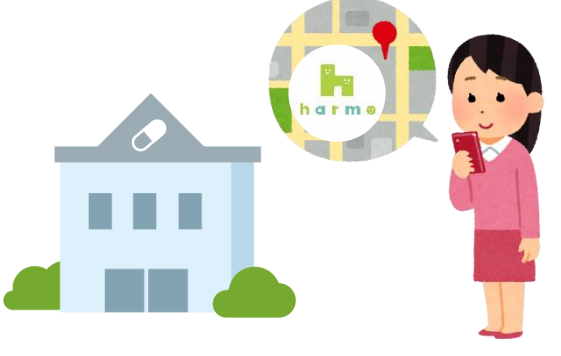

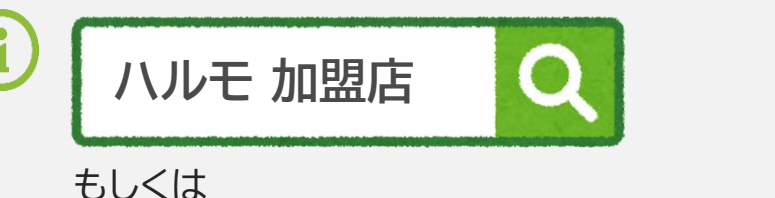

h a r m ø

## 2. 引き継ぎ方法

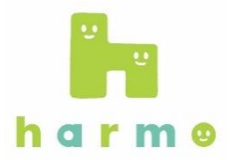

3. harmo加盟薬局に着いたら、

「機種変更をしたのでスマートフォンの登録をしたい」とお伝えください。 薬局の担当者がスマートフォンの再登録をしますと、データが引き継がれます。

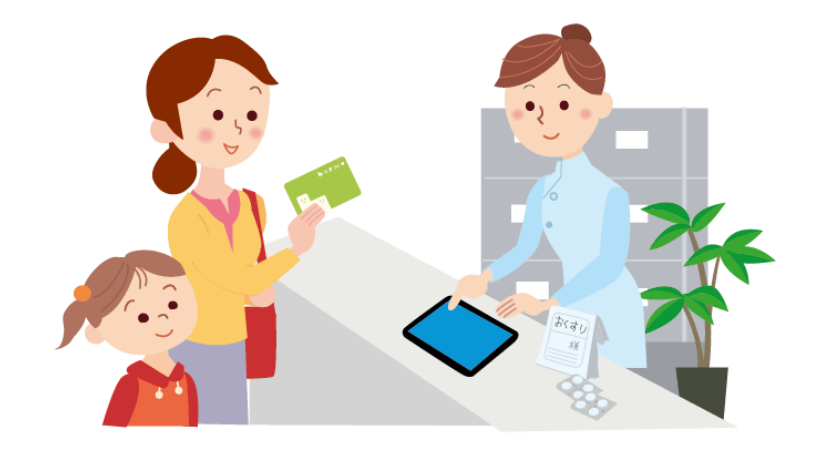

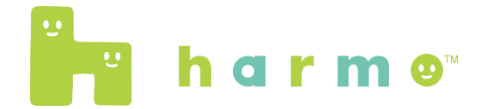

### カード会員の機種変更時引き継ぎ作業は以上です。

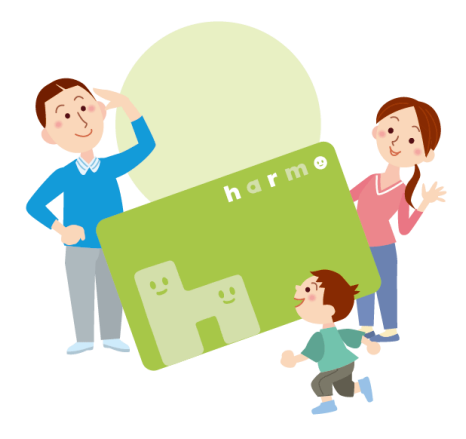